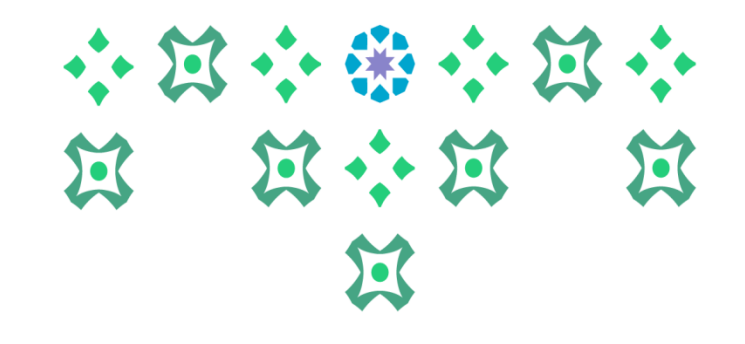

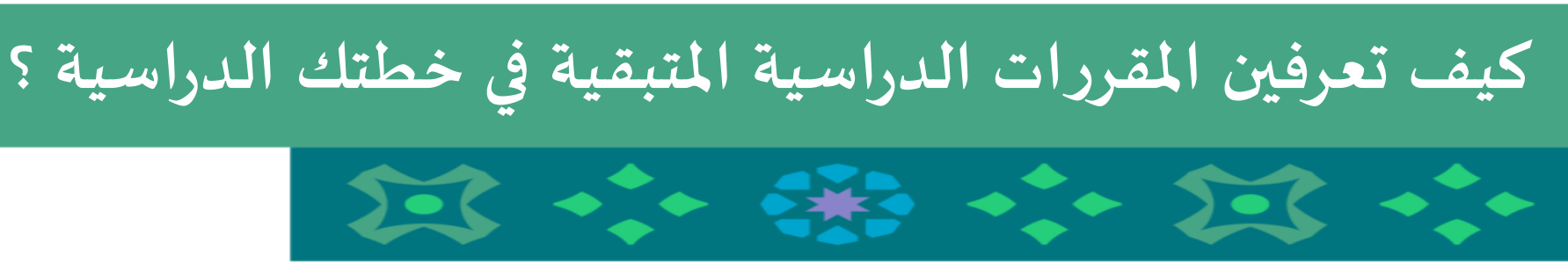

عمادة القبول والتسجيل

عمادة القبول والتسجيل بجامعة الأميرة نورة بنت عبدالرحمن ١٤٤١ ه

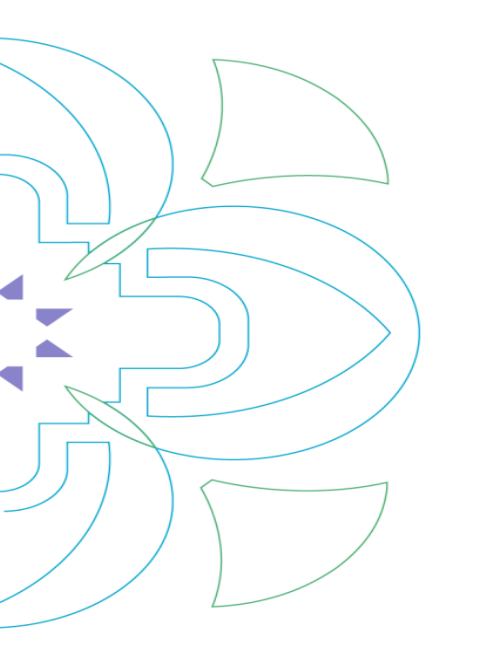

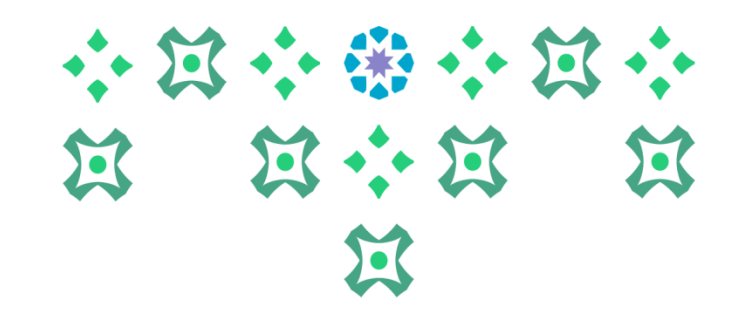

يمكن للطالبة الدخول على خدمات النظام الأكاديمي سواء من جهاز الكمبيوتر أو الجوال من خلال الضغط على أيقونة النظام الأكاديمي للطالبات في الشريط التالي الموجود على موقع الجامعة :

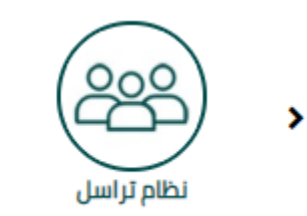

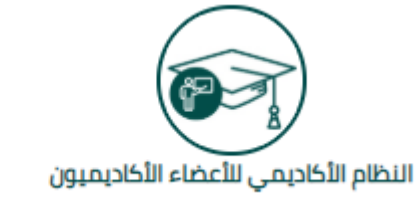

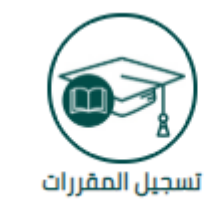

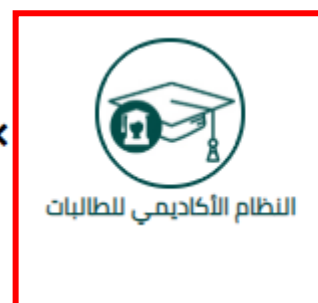

ملحوظة مهمة : للدخول على النظام الأكاديمي نأمل ادخال اسم المستخدم والرقم السري للبريد الجامعي.

1

عمادة القبول والتسجيل بجامعة الأميرة نورة بنت عبدالرحمن ١٤٤١ هـ

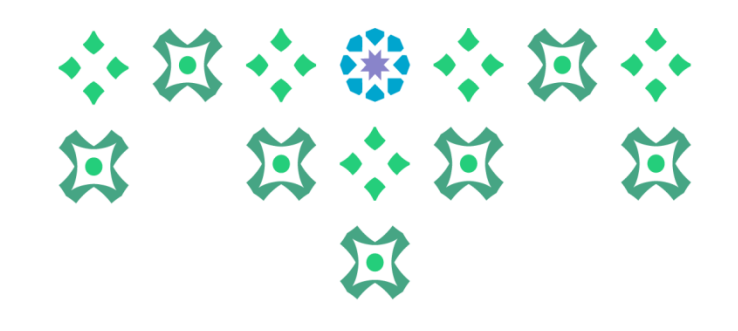

### النظام متاح باللغتين العربية والإنجليزية ولتغيير لغة النظام من اللغة الإنجليزية للعربية يجب اتباع الخطوات

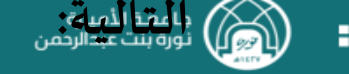

#### الصفحة الآمنة الخاصة بالخدمة الذاتية للطالبة

مرحبا

هذا هو اسمك كما سيظهر في وثيقة التخرج، وللاطلاع على اسمك باللغة الإنجليزية أو تحديثه، نأمل زيا هذه صفحة إدخال بيانات Banner للطالبة. من هنا، يمكنك تصفح الصفحات التالية (حسب مرحلتك الج (Alt + M):

- منف انطائبة.
- الجدول الدراسي للطالبة
  - الدرجات النهانية.
- تقييم الشهادة. ( لمعرفة المقررات المجتازة و المتبقية في خطتك عند التسجيل )
  - عرض الحساب المالي والإيقافات.
    - متابعة الحضور والغياب.
- طلب الخدمات ومتابعة حالتها. ( تخضع بعض الخدمات لمواعيد محددة ومعلنة في التقويم الجام
  - رأي الطالبة (الاستبانات).

الضغط على أيقونة الإعدادات و اختيار Language Setting ثم اختيار ( Saudi Arabia ) ماختيار ثم الضغط على Save لتظهر رسالة بأنه قد تم حفظ التغييرات بالنجاح

إذا كان لديك أي أسنلة أو ملاحظات يرجى إرسال بريد إلكتروني لعمادة القبول والتسجيل DAR@PNU.EDU.SA او تعبنه الاستبانه الحاصه بدنك."

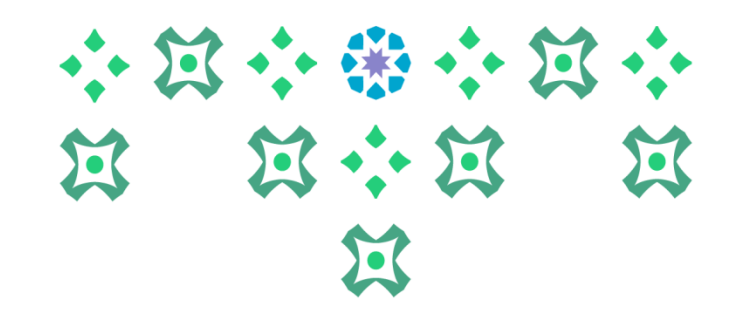

### جامعـة الأميـرة نورة بنت عبدالرحمن الصفحة الآمنة الخاصة بالخدمة الذاتية للطالبة مرحياء بعد تغيير اللغة يتم تسجيل الخروج من خلال الضغط هذا هو اسمك كما سيظهر في وثيقة التخرج، وللاطلاع على اسمك باللغة الإنجليزي هذه صفحة إدخال بيانات Banner للطالبة. من هنا، يمكنك تصفح الصفحات التالي على أيقونة الطالبة :(Alt + M)ثم الضغط على Sign Out ملف الطائدة. الجدول الدراسى للطالبة ثم إعادة الدخول مرة أخرى على النظام الدرجات النهانية. تقييم الشهادة. ( لمعرفة المقررات المجتازة و المتبقية في خطتك عند التسر

- عرض الحساب المالى والإيقافات.
  - متابعة الحضور والغياب.
- طلب الخدمات ومتابعة حالتها. ( تخضع بعض الخدمات لمواعيد محددة ومعلنة في التقويم الجامعي).
  - رأى الطالبة (الاستبانات).

## ملحوظة مهمة : من الضروري تسجيل الخروج ثم إعادة الدخول مرة أخرى لإتمام عملية تغيير اللغة.

3

عمادة القبول والتسجيل بجامعة الأميرة نورة بنت عبدالرحمن ١٤٤١ هـ

\*

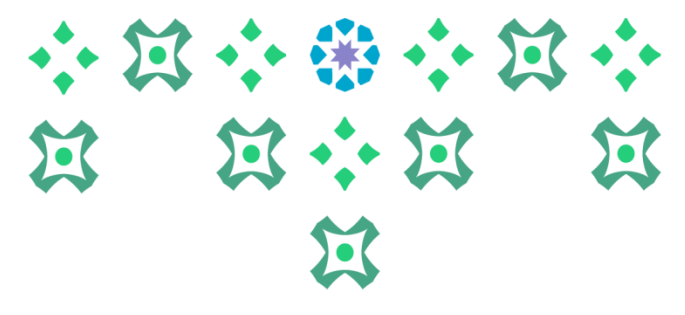

| <b>×</b>                                                                                                    |                                           | جامعة الأميرة<br>نورة بنت عبدالرحمن        |  |
|----------------------------------------------------------------------------------------------------|-------------------------------------------|--------------------------------------------|--|
|                                                                                                    |                                           | ا تظام Banne ک                             |  |
|                                                                                                    | الذاتية للطالبة                           |                                            |  |
|                                                                                                    |                                           | Services Menu<br>قائمة الخدمات             |  |
| ، يتم الضغط على هذه الأيقونة ثم الضغط على نظام Banner فيظهر خياران<br>على : ملف الطالبة، التسجيل، سجلات الطالبة، و متابعة الحضور والغياب .<br>ارة عن : طلب الخدمة و عرض حالة طلب الخدمة. | لت النظام ،<br>مل قائمتها ،<br>مات وهي عب | لعرض خده<br>:<br>الطالبة وتش<br>قائمة الخد |  |

عمادة القبول والتسجيل بجامعة الأميرة نورة بنت عبدالرحمن ١٤٤١ هـ

|                                                                                                    | X      |                                            |
|----------------------------------------------------------------------------------------------------|--------|--------------------------------------------|
|                                                                                                    |        |                                            |
| ★                                                                                                    |        | جامعة الأميرة<br>نورة بنت عبدالرحمن        |
|                                                                                                    |        | Student ><br>الطالابة                      |
| على الطالبة ثم الضغط على ملف الطالبة                                                                                                    | الضغط  | Student Profile<br>الملف الشخصى            |
|                                                                                                    |        | Registration<br>الأسجيل                    |
| ثيقة التخرج، وللاطلاع على اسمك باللغة الإنجليزية أو تحديثه، نأمل زيارة بوابة الخدمات الإلكترونية.<br>Bar للطالبة. من هذا، يمكنك تصفح الصفحات التالية (حسب مرحلتك الجامعية) باستخدام مربع القانمة الرنيسة في أعلى اليمين ثم الضغط على نظام Banner أو الضغط على ال |        | Track Attendance<br>متابعة المحسون والغياب |
|                                                                                                    |        |                                            |
| ة المقررات المجتازة و المتبقية في خطتك عند التسجيل )<br>والإيقافات.                                                                                                    |        |                                            |
| ».<br>حالتها. ( تخضع بعض الخدمات لمواعيد محددة ومعانة في التقويم الجامعي).<br>»).                                                                                                    | [Alt+M | قائمة Banner اختصارها                      |
| ظات يرجى إرسال بريد الكتروني لعمادة القبول والتسجيل DAR@PNU.EDU.SA أو تعبنة الاستباتة الخاصة بذلك.''                                                                                                    |        |                                            |
|                                                                                                    |        |                                            |

X·X  $\Xi$  $\Sigma$ 

على الطالبة اختيار الفصل الدراسي ، فإذا كانت الطالبة من كلية الطب البشري أو طب الأسنان ( نظام سنوي) يتم اختيار الفصل السنوي، أما بقية الطالبات فيتم اختيارهم للفصل الدراسي الأول أو الثاني أو الفصل الصيفي حتى تظهر لها المقررات المسجلة لها في الجزء رقم 3.

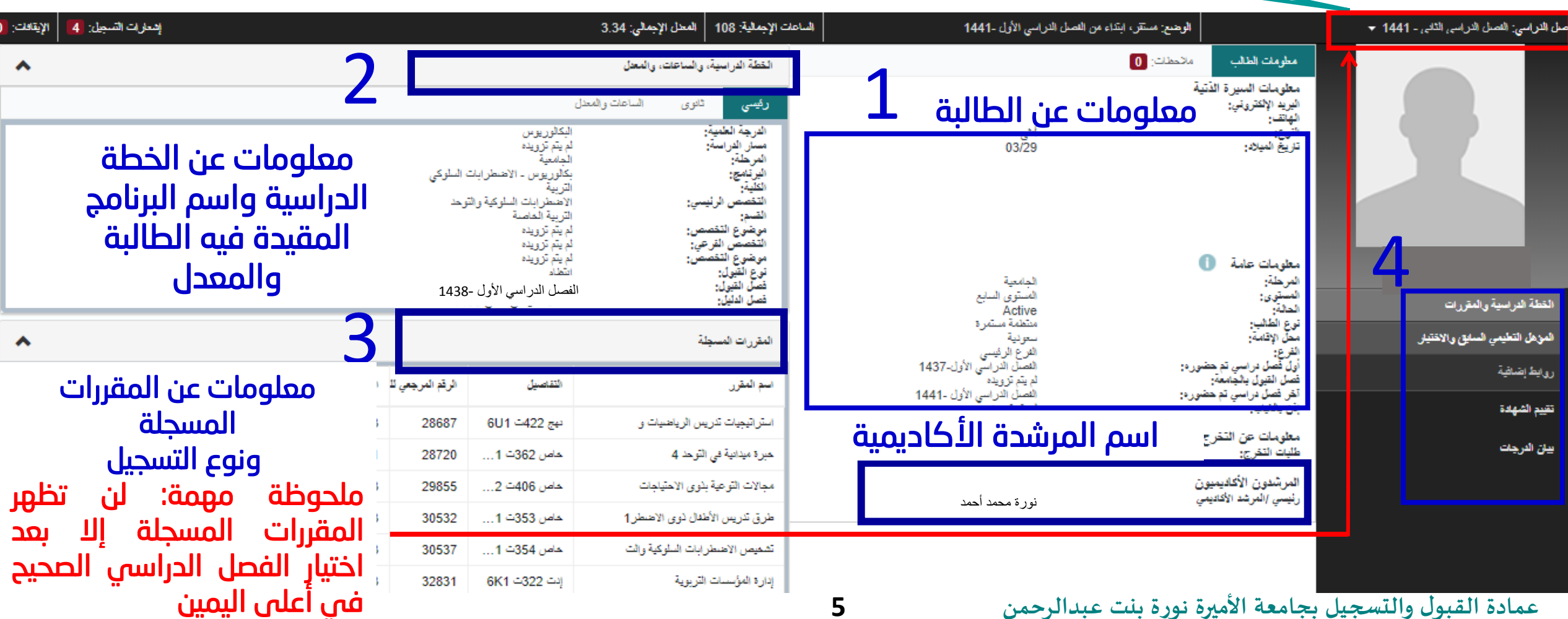

عمادة القبول والتسجيل بجامعة الأميرة نورة بنت عبدالرحمن

| ملف الطالبة                                                                          | 5.                        | 57.                                                                                                    | - 57 | 5 |  |
|--------------------------------------------------------------------------------------|---------------------------|----------------------------------------------------------------------------------------------------|------|---|--|
| لې کې او او او او او او او او او او او او او                                         | برہ<br>داردمن<br>ملف الطا | د محمد المردم<br>رشاد م<br>الطالب .                                                                                           |      |   |  |
| ميرسر بدر من مرير بان ١١١ من مير ١١ من مير ١٥ من من من من من من من من من من من من من |                           | فرنى: شمل قرنى لائل - 11<br>مور لي: شمل قرنى لائل<br>مورد لرفاع، قطيرات<br>مورد لاخين تسلق ولاهتير<br>در بد يسلية<br>بن قربات |      |   |  |

X

عرض صفحة تقييم الشهادة

| يم الشهادة                                                                                                    |                          |
|----------------------------------------------------------------------------------------------------|--------------------------|
| السندة > هندك أعضاء ميَّة التريس > Degree Evaluation < Student Information علي                                        |                          |
| یں<br>اندر برنمیا امرض آمر نتاج انقیم (تا ادیکان ماللہ ارتبعاً الرنامج، استماع إلى استفراع ظیم جيد قل أن تعقل من عرما |                          |
| مطرمات الفطة الأكاديمية                                                                                               |                          |
| Primary Curriculum<br>ئونتىچ: بكترريوس - ئۆزىكە                                                                       |                          |
| مسل معري العمل الراني (ان-1977)<br>المرطنة: (لمانعية                                                                  | الضغط علياس والسناوج     |
| الحركة الدليس                                                                                                    |                          |
| عطيان لنزر                                                                                                    |                          |
| مهمو بدورون                                                                                                    | التظب صفحة تقييم الشيادة |
| تقصص رئيسي: الدرياء                                                                                                   |                          |
| تشج الازية                                                                                                    |                          |
| لىريد                                                                                                    |                          |
| القيمات السابقة 🔳 استفراح كليم جنبة 🔳 شطق مالة أو                                                                     |                          |
|                                                                                                    |                          |

|                      | وصف البرنامج             |
|----------------------|--------------------------|
| بكالوريوس - الفيزياء | البرنامج :               |
| الفرع الزئيسي        | الفرع :                  |
| الطوم                | الكلية :                 |
| البكالوريوس          | الشهادة/ الدرجة العلمية: |
| الجامعية             | المرحلة :                |
| الفيزياء             | التخصصات الرئيسية :      |
| الفيزياء             | الأقسام :                |
|                      | - 41 . di - 43           |

عرض صفحة تقييم الشهادة

تتكون صفحة تقييم الشهادة من سبعة أجزاء وهي كالآتي : ١- وصف البرنامج

| خ التخرج المتوقع : |            |
|--------------------|------------|
| الطلب :            | ١٢         |
| لج بدءاً من :      | هارس ۲۰،۰۹ |
| صصات الغرعية :     |            |
| بريعات التفصيص ا   |            |

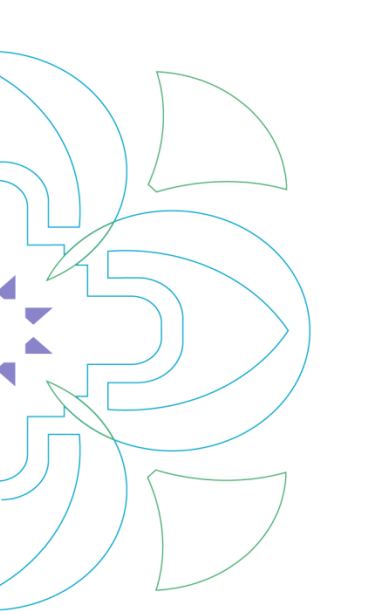

فصل الذليا

|                                        |                     | • 4      |                  |                      | + + 5                |                                    |  |  |  |
|----------------------------------------|---------------------|----------|------------------|----------------------|----------------------|------------------------------------|--|--|--|
| 🔒 التروع   😡 ساعة                      | برنامج              | يم ال    | ۲ – تقي          |                      |                      | دەممە ئالىروى<br>نوپەيىت بىنائېرىس |  |  |  |
|                                        |                     |          |                  |                      |                      | نصفح                               |  |  |  |
|                                        |                     |          |                  |                      |                      | تقرير تقييم السهادة                |  |  |  |
|                                        |                     |          |                  |                      |                      | المندة > تقرير تقييم الشهادة       |  |  |  |
|                                        |                     |          |                  |                      |                      | مطومات كغص                         |  |  |  |
|                                        |                     |          |                  |                      |                      | وصف البرنامج                       |  |  |  |
|                                        | المطلوبة :          | لدراسية  | الوحدات ا        | إجمالي               | بكالوريوس - الفيزياء | فرنشج :                            |  |  |  |
|                                        |                     |          | NC ) تعنى:       | ) ) - 1              | الفرع الرئيسي        | الفرع :                            |  |  |  |
| •••••••••••••••••••••••••••••••••••••• | 1                   | 1        |                  | -f - +               | الملوم               | تتبة :                             |  |  |  |
| من الحطة الدراسية.                     | سيه لم يتم اجتيازها | دات دراه | له يوجد وح       | تعني أذ              | اليكلوريوس           | الشهادة/ الدرجة الطبية:            |  |  |  |
|                                        |                     |          | · <b>) تعنی:</b> | yes )                | لجامعية              | الدرجلة :                          |  |  |  |
| ₩. (                                   |                     | +1 +     |                  | · •                  | الفيزياء             | التقصصات الرئيمية :                |  |  |  |
| يه للحطه الدراسيه.                     | يع الوحدات الدراس   | جتيار جم | انه قد تم ا      | لعني ا               | الفيزياء             | الأقسام :                          |  |  |  |
|                                        |                     |          |                  |                      |                      | تقييم البرتامج                     |  |  |  |
|                                        |                     | العقررات | راسية            | الوهدات / سناعات الد | متحقق                |                                    |  |  |  |
|                                        | تم استخدامه         | مطئوب    | تم استقدامه      | - تۇرىپ              |                      |                                    |  |  |  |
|                                        | 32                  | 52       | 79.00            | 131.00               | No                   | إجمائي الوحدات الدراسية المطلوبة : |  |  |  |
|                                        | 0                   |          | 0                | 52.00                |                      | · 1                                |  |  |  |
|                                        |                     |          | 2.71             | 2.00                 | Yes                  | المحل الكلي :                      |  |  |  |

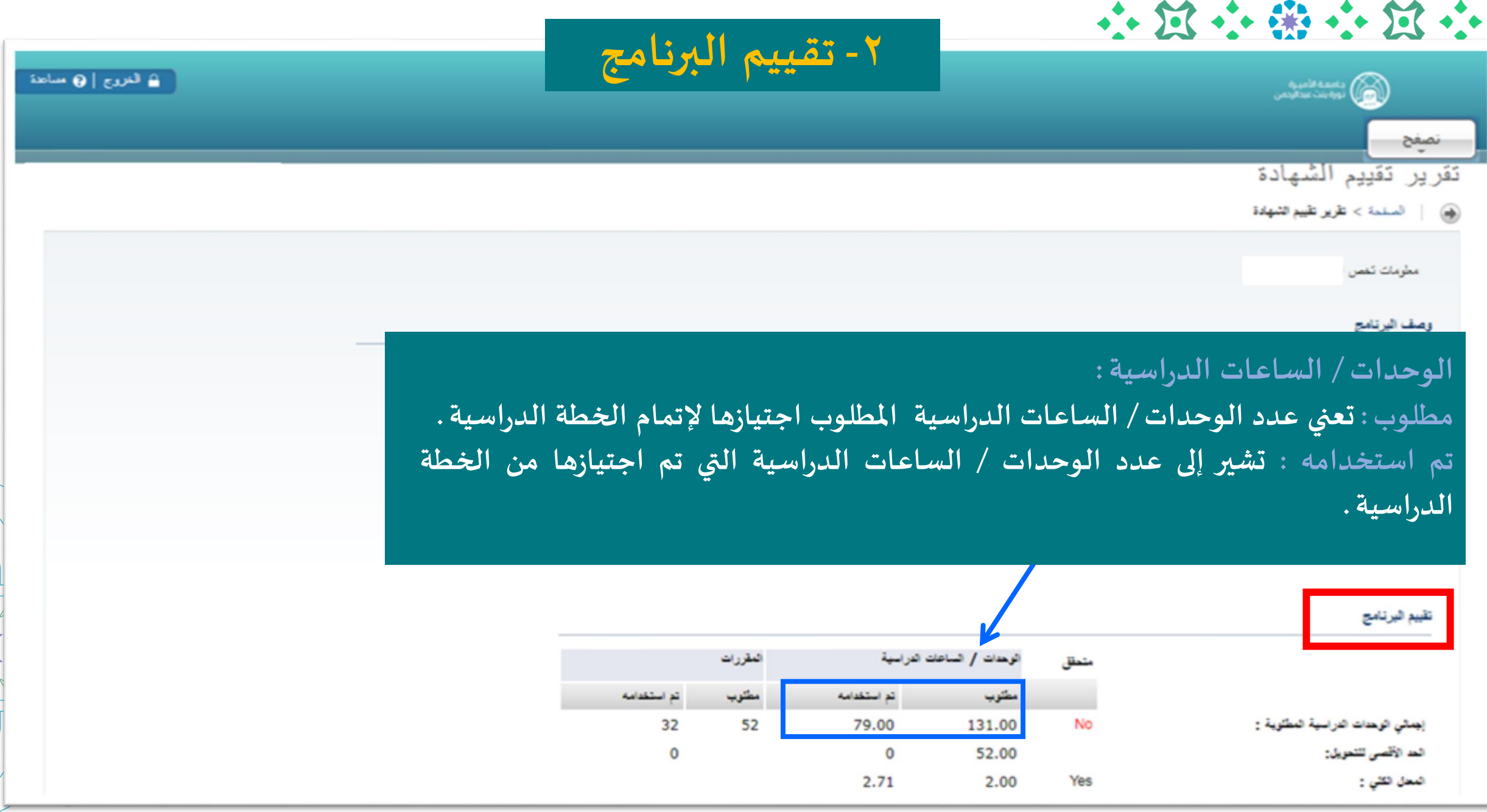

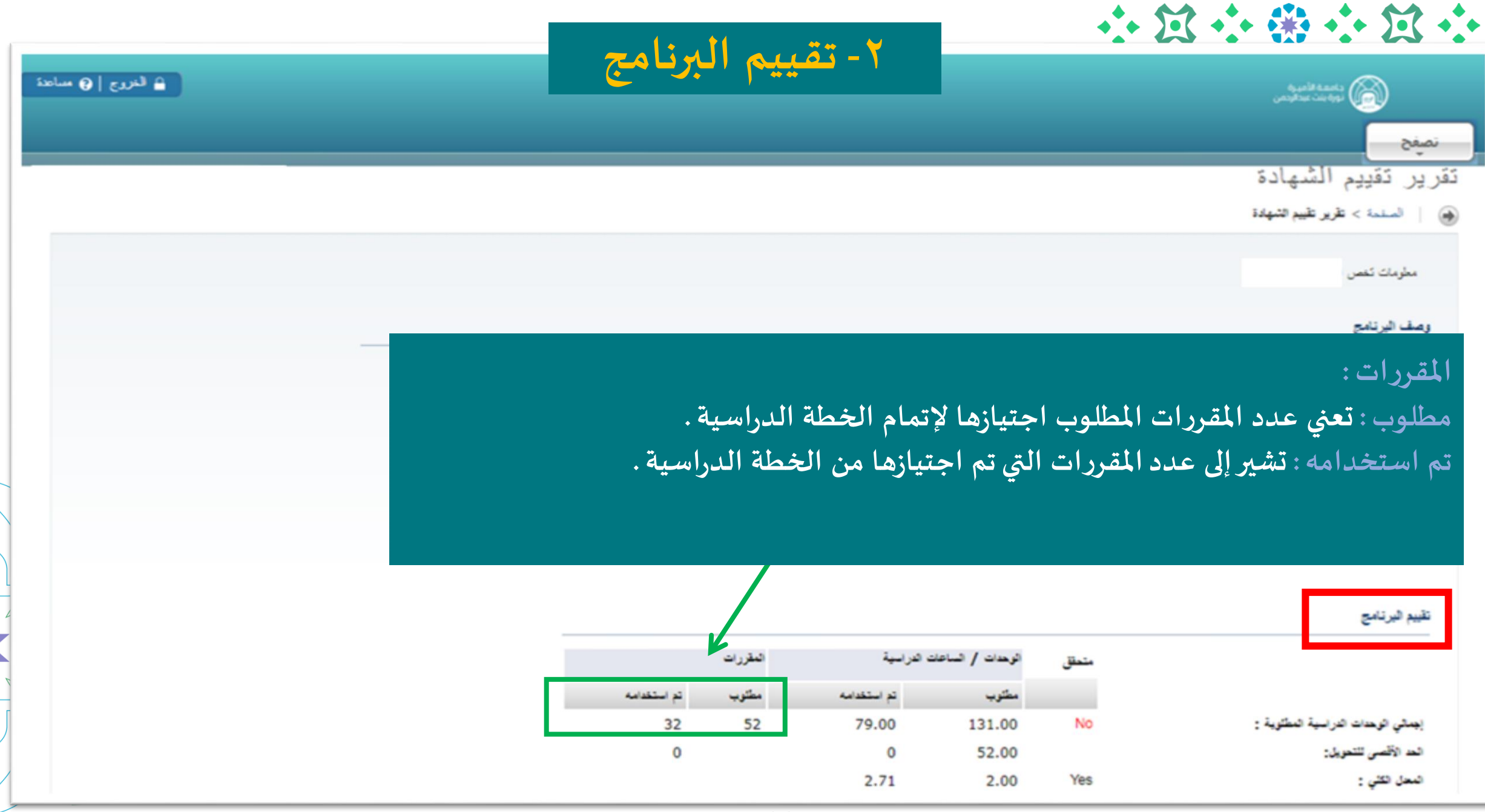

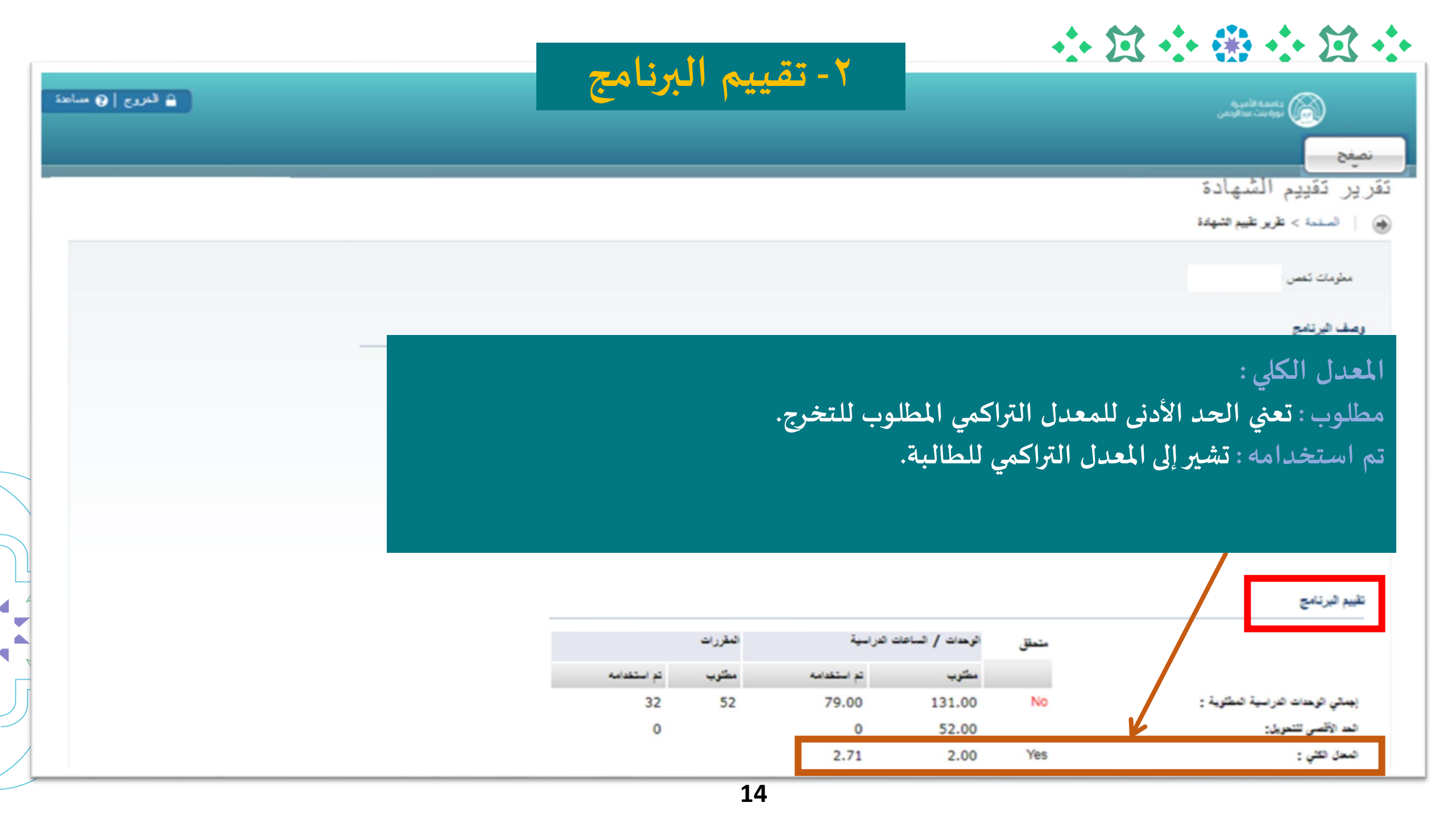

## ٣-٤-٢ مجموعة المتطلبات وتفاصيلها حسب المستويات من الأدنى إلى الأعلى

مجموعة المطلبات :بكالوريوس فيزياء مستوى1 إجمائي الرحدات الدراسية المطلوبة :

 $\cdots \boxtimes \cdots \ast \cdots \boxtimes \cdots$ 

 $\Sigma$ 

| نحتق | الوحدات / الساعات | الدراسية    | المقررات |             |
|------|-------------------|-------------|----------|-------------|
|      | مطلوب             | تم استقدامه | مطئوب    | تم استقدامه |
| Yes  | 15.00             | 15.00       | 5        | 5           |

إجمالي وحدات المستوى المطلوبة حسب المستوى: يتضح من خلالها عدد المقررات والساعات المطلوبة والمجتازة وفق المستوى المكتوب أعلاه المستوى المكتوب أعلاه جميع مقررات وساعات المستوى.

الوحدات / الساعات الدراسية : مطلوب : تعني عدد الوحدات / الساعات الدراسية المطلوب اجتيازها لإتمام المستوى الدراسي.

تم استخدامه : تشير إلى عدد الوحدات / الساعات الدراسية التي تم اجتيازها من المستوى الدراسي.

المقررات : مطلوب : تعني عدد المقررات المطلوب اجتيازها لإتمام المستوى الدراسي. تم استخدامه : تشير إلى عدد المقررات التي تم اجتيازها من المستوى الدراسي.

Q أضف الأه المقمة

| المعدود         المعدود         الممعدود         المعدود                                                                                                    |                        |                        |               |                         |                         |                    | •                  | · 13 ·                      |                        | • 2          |
|----------------------------------------------------------------------------------------------------|------------------------|------------------------|---------------|-------------------------|-------------------------|--------------------|--------------------|-----------------------------|------------------------|--------------|
| کرد د د د د د د د د د د د د د د د د د د                                                                                                     | إلى الأعلى             | يات من الأدنى          | ب المستو      | سے لہ                   | وتفاصيل                 | تطلبات             | جموعة الم          | <u>-0-E-W</u>               | ÷ 2                    | 3            |
| نيس تحدد إعلى المعلم الإنتائية للمستوى المعالي المعلم المعالي المعالي الم<br>المعالي معالي المعالي المعالي المعالي المعالي المعالي المعالي المعالي المعالي المعالي المعالي المعالي المعالي المعالي المعالي المعالي المعالي المعالي المعالي المعالي المعالي المعالي المعالي معالي المعالي المعالي المعالي المعالي المعال                                                                                                    |                        |                        |               |                         |                         |                    |                    |                             | 57                     |              |
| مريدة تشتك يغيريون فيزه سنور<br>مريد عنتك عنيريون فيزه سنور<br>الم المعنية ليعردة منتك<br>الم المعنية تعمير المعنية ليعردة منتك<br>المعني المعنية تعمير المعنية معرفة منتك<br>المعني المعني المعني المعني المعني المعني المعني المعني المعني المعني المعني المعني المعني المعني المعني المعني المعني المعني المعني المعني المعني المعني المعني<br>المعني المعني المعني المعني المعني المعني المعني المعني المعني المعني المعني المعني المعني المعني المعني المعني<br>المعني المعني المعني<br>المين المعني المين المعني المعني المعني المعني المعني المعني المعني المعني المعني المعني المي المعني المعني الم<br>المين المعني المعني المعني المعني المعني المعني المعني المعني المعني المعني المعني المعني المعني المعني المعني المعني المعني المعني المعني المعني المعني المعني المعني المعني المعني المعني المعني المعني المعني المعني المي المي المعني المعني المعني المعني المين المي المعني المي المي المي المي المي<br>المين المين المين المين المين المين المي الميني المي المي المي المي المي المي المي الم                                                                                                    | [2] انتقار المطمة      |                        |               | المقررات                | ، الدراسية              | الوهدات / الساعانا | متحقق              |                             |                        |              |
| متر ترسبة تعتيد:<br>ربد للمعمة الإشلية لمبورة منتيك<br>مرين يعين/ستبد فرمة تداليستريست عربة ورأة فرمت تربية للغة<br>مرين يعين/ستبد فرمة تداليستريست عربة ورأة فرمت تربية للغة<br>منبة Marker فراسته<br>منبة Marker فراسته<br>منبة منبة منبة منبة منبة منبة منبة منبة                                                                                                    |                        |                        | تم استخدامه   | مطلوب                   | تم استقدامه             | مطلوب              |                    | اء سنوى1                    | نظبات (بكالوريوس فيزيا | مجموعة الما  |
| ربع نعمين تعليم من المعرب من المعرب من المعرب المعرب<br>المعرب المعرب المعرب المعرب المعرب المعرب المعرب المعرب المعرب المعرب المعرب المعرب المعرب المعرب المعرب المعرب المعرب المعرب المعرب المعرب المعرب المعرب المعرب المعرب المعرب المعرب المعرب المعرب المعرب المعرب المعرب المعرب المعرب المعرب المعرب المعرب المعرب المعرب ال<br>المعرب المعرب المعرب المعرب المعرب المعرب المعرب المعرب المعرب المعرب المعرب المعرب المعرب المعرب المعرب المعرب المعرب المعرب المعرب المعرب المعرب المعرب المعرب المعرب المعرب المعرب المعرب المعرب المعرب المعالممعام المعرب ا                                                                                                    |                        |                        | 5             | 5                       | 15.00                   | 15.00              | Yes                |                             | ات الدراسية المطلوبة : | إجمالي الوهد |
| بردن عمن المعرب عرب عرب عرب عرب عرب عرب عرب عرب عرب                                                                                                    |                        |                        |               |                         |                         |                    |                    | فة منطليات                  | معية الإضافية لمجموع   | مراهل الجاه  |
| <ul> <li>٨٠٠٠</li> <li>٨٠٠٠</li> <li>٢٠٠٠</li> <li>٢٠٠٠</li> <li>٢٠٠٠</li> <li>٢٠٠٠</li> <li>٢٠٠٠</li> <li>٢٠٠٠</li> <li>٢٠٠٠</li> <li>٢٠٠٠</li> <li>٢٠٠٠</li> <li>٢٠٠٠</li> <li>٢٠٠٠</li> <li>٢٠٠٠</li> <li>٢٠٠٠</li>     &lt;</ul>                                                                                                    |                        |                        | • • 1         | -11                     | الوهدات الدراسية القطية | e/ie               | ى للوهدات الدراسية | الدرجة العد الأقص           | تضمين/استبعاد          | لمرحلة       |
| معبة D Induc علي المحرر تم دراسته.<br>معن نظر الله (مقرر مسجل)<br>معن نظر الله (مقرر مسجل)<br>معن نظر الله (مقرر مسجل)<br>معن نظر الله (مقرر مسجل)<br>معن نظر الله (NO)<br>تعني: الوحدات الدراسية المي يتحقق اجتيازها في المستوى المحدد<br>الم على المعادي المحدة المستوى المحدد أعلاه ، وبالاطلاع على عمود المصدر في اليسار ،<br>الدراسية للمستوى المحدد أعلاه ، وبالاطلاع على عمود المصدر في اليسار ،<br>الدراسية للمستوى المحدد أعلاه ، وبالاطلاع على عمود المصدر في اليسار ،<br>الدراسية للمستوى المحدد أعلاه ، وبالاطلاع على عمود المصدر في اليسار ،<br>الدراسية للمستوى المحدد أعلاه ، وبالاطلاع على عمود المصدر في اليسار ،<br>الدراسية للمستوى المحدد أعلاه ، وبالاطلاع على عمود المصدر في اليسار ،<br>الدراسية للمستوى المحدة المستوى من خلال الرمز .                                                                                                    |                        | (m ( m <b>**</b> ), 5  |               |                         | 0                       | None               |                    | D                           | Include                | لديلوم       |
| سي سنتيب<br>سي سنتيب<br>سي منتيب<br>سي منتي<br>سي منت<br>سي منتي<br>سي منتيب<br>سي منتيب<br>سي منتيب<br>سي منتيب<br>سي منتيب<br>سي من |                        | ان المفرر تم دراسته.   | ا) 🔪 تعني ا   |                         | 0                       | None               |                    | D                           | Include                | لجامعية      |
| تقاصيل المتطلبات :                                                                                                    | ه (مقرر م <i>سج</i> ل) | ن المقرر جاري دراست    | ) 		 تعني آ   | R)                      |                         |                    |                    |                             | قيات                   | ناصيل المتط  |
| H       3.00       العرب المتطلبات :         H       3.00       3.00         H       D       3.00         H       D       3.00         H       D       3.00         H       D       3.00         H       D       3.00         H       D       3.00         H       D       3.00         H       C       3.00         H       +c       3.00         H       +c       3.00         H       +c       3.00         H       -c       3.00         H       -c       3.00         H       -c       3.00         H       -c       3.00         H       -c       3.00         H       -c       3.00         H       -c       3.00         H       -c       3.00         H       -c       3.00         H       -c       3.00         H       -c       3.00         H       -c       -c         H       -c       -c         H       -c       -c         H                                                                                                    | الدرجا النصدر          | خصائص الوحدات / الساعك |               |                         |                         |                    |                    | 18                          | د القاعد               | نتعاق دره    |
| H       3.00       3.00       A       A<                                                                                                    |                        | التراسية               |               |                         |                         |                    | بات:               | صيل المتطل                  | تفار                   | Yes          |
| <ul> <li><sup>Ye</sup> أعلاه .</li> <li><sup>Ye</sup> أعلاه .</li> <li>(yes) تعني: الوحدات الدراسية المسجلة حالياً أو التي تم اجتيازها من الخطة الدراسية المستوى المحدد أعلاه ، وبالاطلاع على عمود المصدر في اليسار ،</li> <li><sup>Ye</sup> يمكن التمييز بين المقررات ( المسجلة والمجتازة) من خلال الرمز .</li> </ul>                                                                                                    | нз                     | ىرد 3.00               | المستوى المح  | يازها في                | يتحقق اجتب              | بة التي لم         | بدات الدراسي       | ۱) تعني: الوح               | 10)                    |              |
| <ul> <li>Yes</li> <li>Yes</li> <li>Yes</li> <li>Yes</li> <li>Yes</li> <li>Iteriman the second state of the second state of the second state o</li></ul>                                                                                                    | н р                    | 3.00                   |               |                         |                         |                    |                    | . 0                         | أعلا                   | ر Yes        |
| <ul> <li><sup>Ye</sup></li> <li><sup>III</sup> الدراسية للمستوى المحدد أعلاه ، وبالاطلاع على عمود المصدر في اليسار ،</li> <li><sup>Ye</sup></li> <li><sup>Ye</sup></li> <li><sup>Ye</sup></li> <li><sup>Ye</sup></li> <li><sup>Ye</sup></li> <li><sup>Ye</sup></li> </ul>                                                                                                    |                        | طة                     | ساذها من الخد | تماجت                   | <u>حالياً أو التي</u>   | ة المسجلة          | دات الدراسية       | <mark>ر) تعنى:</mark> الوحا | yes)                   |              |
| الكاراسية للمسطوى المحدة الحرف بوبالحرام على عموة المربة في اليسار بالمربع المسار بالمربع المسار بالمربع المسار المسجلة والمجتازة) من خلال الرمز .                                                                                                    | н +с                   | 3.00                   | يىر فى الىسا  | all                     | <u> </u>                | لامے میالا         | ى المحدد أع        | اسية المستو                 | _ الد.                 | ) Yes        |
| يمكن النميير بين المفررات ( المسجلة والمجنارة) من حارل الزمر .                                                                                                    | нс                     | 3.00                   |               | ·                       |                         |                    |                    |                             | <u> </u>               | y Yes        |
|                                                                                                    |                        |                        | •             | ر <u>ل الرمر</u><br>، ا | سارہ) من <del>حار</del> | مجلة والمع         | المفررات ( المه    | ن التميير بين ا             | يمات<br>الما           | , Yes        |

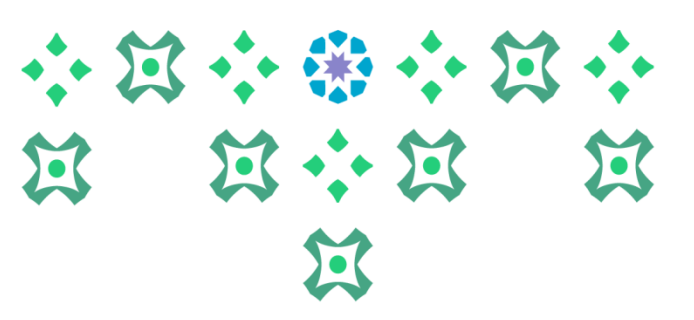

## مجموعة المتطلبات الحرة

#### بتطليات مجموعة المتطليات

|                                      | متحقق | الوحدات / الساعات | ات الدراسية العقررات |       |             |
|--------------------------------------|-------|-------------------|----------------------|-------|-------------|
| مجموعة المتطلبات :بكثوريوس فيزياء هر |       | مطلوب             | تم استخدامه          | مطلوب | تم استخدامه |
| إجمالي الوحدات الدراسية المطلوبة :   | Yes   | ٨,٠٠              | 1-,                  |       | 5           |

#### لمراهل الجامعية الإضافية لمجموعة متطلبات

| المقررات الفعلية | الوحدات الدراسية الفعلية | و/أو | الحد الأقصى للوحدات الدراسية | الدرجة | تضعين/استبعاد | المرحلة  |
|------------------|--------------------------|------|------------------------------|--------|---------------|----------|
|                  |                          | None |                              | D      | Include       | النبلوم  |
|                  |                          | None |                              | D      | Include       | الجامثية |

#### قاصيل المتطلبات

| المصدر | الدرجة | الوحدات / الساعات<br>الدراسية | خصائص | . الاسم                           | المقرر | المادة | الفصل<br>الدرانسي | المقررات<br>المطلوبة | الوحدات / الساعات الدراسية<br>المطلوبة | الحد<br>الأقصى | الحد<br>الأدنى | خصائص  | المادة | القاعدة      | شرط | متحقق |
|--------|--------|-------------------------------|-------|-----------------------------------|--------|--------|-------------------|----------------------|----------------------------------------|----------------|----------------|--------|--------|--------------|-----|-------|
| н      | +B     | ۲,۰۰                          | SC    | مبادئ نظم وتقية العطومات          | ۱۰۱ن   | تال    | 10721             |                      |                                        |                |                | مقررات | ELECT  | IVE 3<br>حرة |     | Yes   |
| н      | В      | ۳,۰۰                          | SC    | مقدمة في علم الاجتماع             | ۱۰۱ت   | 8      | 1279) -           |                      |                                        |                |                |        |        |              |     |       |
| н      | В      | τ,                            | SC    | مهارات القراءة والفهم<br>والإلقاء | ۲۰۱۵   | عرب    | 12TV1-            |                      |                                        |                |                |        |        |              |     |       |
| н      | +B     | ۲,                            | SC    | الفبكات الاجتماعية وتقافتها       | (۲۵)   | مكم    | 127/13/           |                      |                                        |                |                |        |        |              |     |       |
|        |        | ٤,٣٠ ٦٠,٠٠                    |       | الوحنات النراسية والمقتل:         | إجمالي |        |                   |                      |                                        |                |                |        |        |              |     |       |

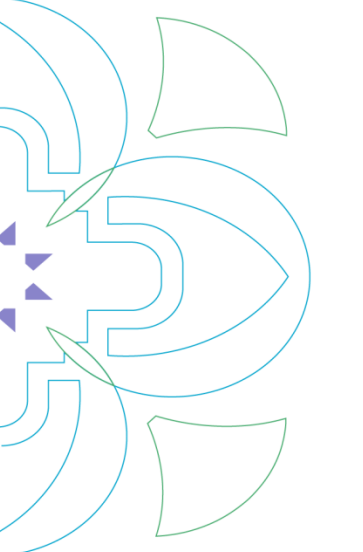

## ۲- المقررات الاختيارية

# في خطة الطالبة يتطلب مقررات إجبارية واختيارية

|                |                       |      |           |       | الوحدات / الساعات الدراسية المقررات |              |                          | متحقق                   |                          |             |                       |             |                                            |               |             |             |            |          |            |          |          |
|----------------|-----------------------|------|-----------|-------|-------------------------------------|--------------|--------------------------|-------------------------|--------------------------|-------------|-----------------------|-------------|--------------------------------------------|---------------|-------------|-------------|------------|----------|------------|----------|----------|
|                | ناعه                  |      |           |       |                                     | تم استخ      | مطلوب                    | مطلوب تم استخدامه مطلوب |                          |             |                       |             | مجموعة المتطلبات :بكالوريوس فيزياء مستوى ٨ |               |             |             |            |          |            |          |          |
|                |                       |      |           |       |                                     |              |                          |                         |                          | ٦           |                       |             | 10,                                        | No            |             |             | بة :       | ة المطلو | ت الدر اسي | , الوحدا | إجمالي   |
|                |                       | امن  | ستوی التا | L) -4 | ء –السنة الرابع                     | فسم الفيزياء | 1                        |                         |                          |             |                       |             |                                            |               |             |             | بة متطلبات | لمجموع   | ة الإضافية | الجامع   | المراحل  |
|                | عدد ساعات الانصال عدد |      |           |       |                                     |              | المقررات ا               |                         | الوحدات الدراسية الفعلية | و/أو        |                       | ، الدراسية  | الأقصى للوحدات                             | ة الحد        | الدرج       | ستبعاد      | تضعين/اه   | a        | المرحلا    |          |          |
| المتطلب السابق | الوحدات               |      | تمارين    |       |                                     |              | اسم المقرر               |                         |                          |             |                       | None        |                                            |               |             |             | D          |          | Include    |          | الديلوم  |
| Prerequisite   | المعتمادة             | ლეან | Jone      | نظري  | Code/No.                            | الومز/ الوقم | Course Title             | 1                       |                          |             |                       | None        |                                            |               |             |             | D          |          | Include    |          | الجامعية |
|                | CR                    | TR   | LB        | LT    |                                     |              |                          |                         |                          |             |                       |             |                                            |               |             |             |            |          | 0          | المتطليا | تقاصيل ا |
|                |                       |      |           |       |                                     |              | الثقافة الإسلامية (٤)    | $\square$               | ر المادة                 | صل الدر اسم | المقررات المطلوبة الف | سة المطلوبة | ساعات الدر ان                              | الوحدات / الد | الحد الأقصى | الحد الأدنى | خصائص      | المادة   | القاعدة    | شرط      | متحقق    |
| سلم ۲۰۱۹       | ۲                     | -    | -         | Y     | ISLS 404M                           | سلم ۲۰۲۹     | (للرأة والقضايا للعاصرة) | \\                      |                          |             |                       |             |                                            | _             |             | 2 - 2م      |            | سلم      |            |          | No       |
|                |                       |      |           |       |                                     |              | Islamic Culture (4)      |                         |                          |             | 3 1 . 1 . 1           |             |                                            |               |             | -120T       |            | فيز      |            | د        | No       |
| فيز ٤٨١ت       | x                     |      |           |       |                                     | فيز ٢٠٤٣     | فيزياء البلازما          |                         |                          |             | ات إجباريه            | معرر        |                                            |               |             | ۹۹۵ت        |            | فيز      |            | 2        | No       |
|                |                       | ~    | ×         | 3     | PHYS 453T                           |              | Plasma Physics           | ۲.                      |                          |             | ١                     |             |                                            | Τ             |             |             | PY23       |          |            | و        | No       |
|                |                       |      |           |       |                                     |              |                          |                         |                          |             | ١                     |             |                                            | τ,            |             |             | PY33       |          |            | و        | No       |
|                |                       |      |           |       |                                     |              | مشروع بحث التخرج         |                         |                          |             | ١                     |             |                                            | Τ,            | ~           |             | PY43       |          |            | و        | No       |
| لهيز ٢٩،٠ ٢    | T                     | -    | ۲.        | ì     | PHYS 499T                           | فيز 1942ت    | Graduation Research      | <b>~</b>                |                          |             | بدات اخترابية         | ä. /        |                                            |               | 1           |             |            |          |            |          |          |
|                |                       |      |           |       |                                     |              | Project                  |                         |                          |             | ررات احتيارية         |             |                                            |               |             |             |            |          |            |          |          |
|                |                       |      |           |       |                                     |              | متطلب نخصص اختياري (٢)   |                         |                          |             |                       |             |                                            |               |             |             |            |          |            |          |          |
|                |                       |      |           |       |                                     |              | Department Elective      | •                       |                          |             |                       |             |                                            |               |             |             |            |          |            |          |          |
|                |                       |      |           |       |                                     |              | (4)                      |                         |                          |             |                       |             |                                            |               |             |             |            |          |            |          |          |
|                |                       |      |           |       |                                     |              | متطلب تخصص اختياري (٣)   |                         |                          |             |                       |             |                                            |               |             |             |            |          |            |          |          |
|                | ٣                     |      |           |       |                                     |              | Department Elective      | 5                       | K                        |             |                       |             |                                            |               |             |             |            |          |            |          |          |
|                |                       |      |           |       |                                     |              | (3)                      |                         |                          |             |                       |             |                                            |               |             |             |            |          |            |          |          |
|                |                       |      |           |       |                                     |              | متطلب تخصص اختياري (٤)   |                         |                          |             |                       |             |                                            |               |             |             |            |          |            |          |          |
|                | -                     |      |           |       |                                     |              | Department               | 6                       |                          |             |                       |             |                                            |               |             |             |            |          |            |          |          |
|                |                       |      |           |       |                                     |              | Elective(4)              |                         |                          |             |                       |             |                                            |               |             |             |            |          |            |          |          |

المجموع

١٥ وحدة دراسية

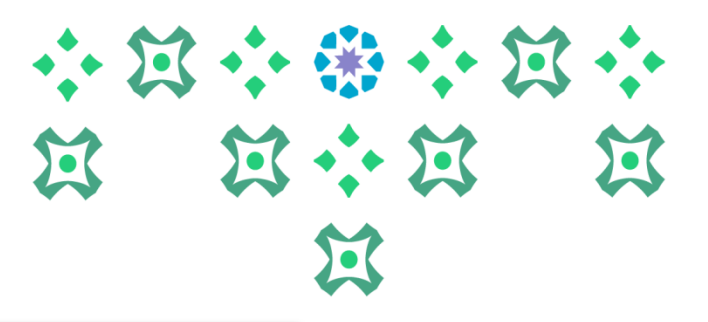

### ۲- مقررات غیر المستخدمة

| مقررات غ | قررات غير المستخدمة |                           |               |                            |        |  |  |  |
|----------|---------------------|---------------------------|---------------|----------------------------|--------|--|--|--|
| المادة   | المقرر              | الاسم                     | القصل الدراسي | الوحدات / الساعات الدراسية | الدرجة |  |  |  |
| انج      | ۱۰۲                 | اللغة الإنجليزية (٢)      | 12TVY-        | ۳,                         | DN     |  |  |  |
| ريض      | (۱۰۱ت               | حساب التفاضل والتكامل(١)  | 12TVY-        | ۳,۰۰                       | F      |  |  |  |
| ريض      | (•ات                | حساب التغاضل والتكامل (١) | 12777-        | ۳,۰۰                       | F      |  |  |  |
| ريض      | (•ات                | حساب التفاضل والتكامل (١) | 12777-        | ۳,۰۰                       | F      |  |  |  |
| ريض      | ۳-۱۵                | التفاضل والتكامل (II)     | 12797-        | ٤,٠٠                       | F      |  |  |  |
| ريض      | ٢٤٢ ت               | مبادئ الجبر الخطي         | 12797-        | ۳,                         | F      |  |  |  |
| فيز      | ۲۱۱ت                | میکانیکا (۱)              | 12797-        | τ,                         | F      |  |  |  |
| فيز      | ١٢٦٢                | ضوء فيزيائي               | 12777-        | ۳,۰۰                       | F      |  |  |  |
| ئرا      | 111ت                | تجويد القرآن الكريم       | 12TV) -       | ۲                          | +C     |  |  |  |

هي المقررات التي لم تدرج من ضمن مقررات تقييم الشهادة، وذلك إما لأنها ليست من ضمن البرنامج مثل: مقررات التحضيري أو مقررات قبل التحويل (للمحولات)، أو تكون من ضمن خطة الطالبة لكن بسبب رسوب أو اعتذار أصبحت غير مستخدمة.

|                                                                                           | * F<br>IX                           | 3 - * * * * * * * * * * * * * * * * * *        |
|-------------------------------------------------------------------------------------------|-------------------------------------|------------------------------------------------|
| ، ملف الطالب                                                                              | چەممە ەدمىيرە<br>نورة بنت عبدالردمن | الإرشاد .                                      |
| الوحدي: سنتر، ابتداء من السل الرئي الأول -1441 الساعات الإجعالية: 116 الاستان الإجعالي: ا | ی تکی ۔ 1441<br>پر تحقیق            | ملف الطالب .<br>من درمی: دسن درد<br>بیرد ارقاع |

\_

|          |                                         |                                                |                                                     | ب الطالب -                     |
|----------|-----------------------------------------|------------------------------------------------|-----------------------------------------------------|--------------------------------|
|          | جسترات السبيل: 🚺 🕴 الإيطانت: 🚺          | الساعات الإجعالية: 116   المعدل الإجعالي: 4.59 | الوهنيع: مستقرء ابتداء من المسل الدراسي الأول -1441 | فرضي: الصل الدرضى اللدى - 1441 |
|          |                                         |                                                |                                                     |                                |
| / //*    | • / / • / · · · · · · · · · · · · · · · |                                                |                                                     | اميره ارقاعي الحييي            |
| کاديمي ) | يظهر (عرض السجل الا                     | على أيقونه بيان الدرجات:                       | عند النقر                                           | نطة الراسية والمقررات          |
|          |                                         |                                                | K                                                   | بزهل النخيمي السلق والاغتبار   |
|          |                                         |                                                |                                                     | ربيد إستقية                    |
|          |                                         |                                                |                                                     | يېم تشهدا                      |
|          |                                         |                                                |                                                     | ن ترمند                        |
|          |                                         |                                                |                                                     |                                |
|          |                                         |                                                |                                                     |                                |
|          |                                         |                                                |                                                     |                                |
|          |                                         |                                                |                                                     |                                |

₩ \*

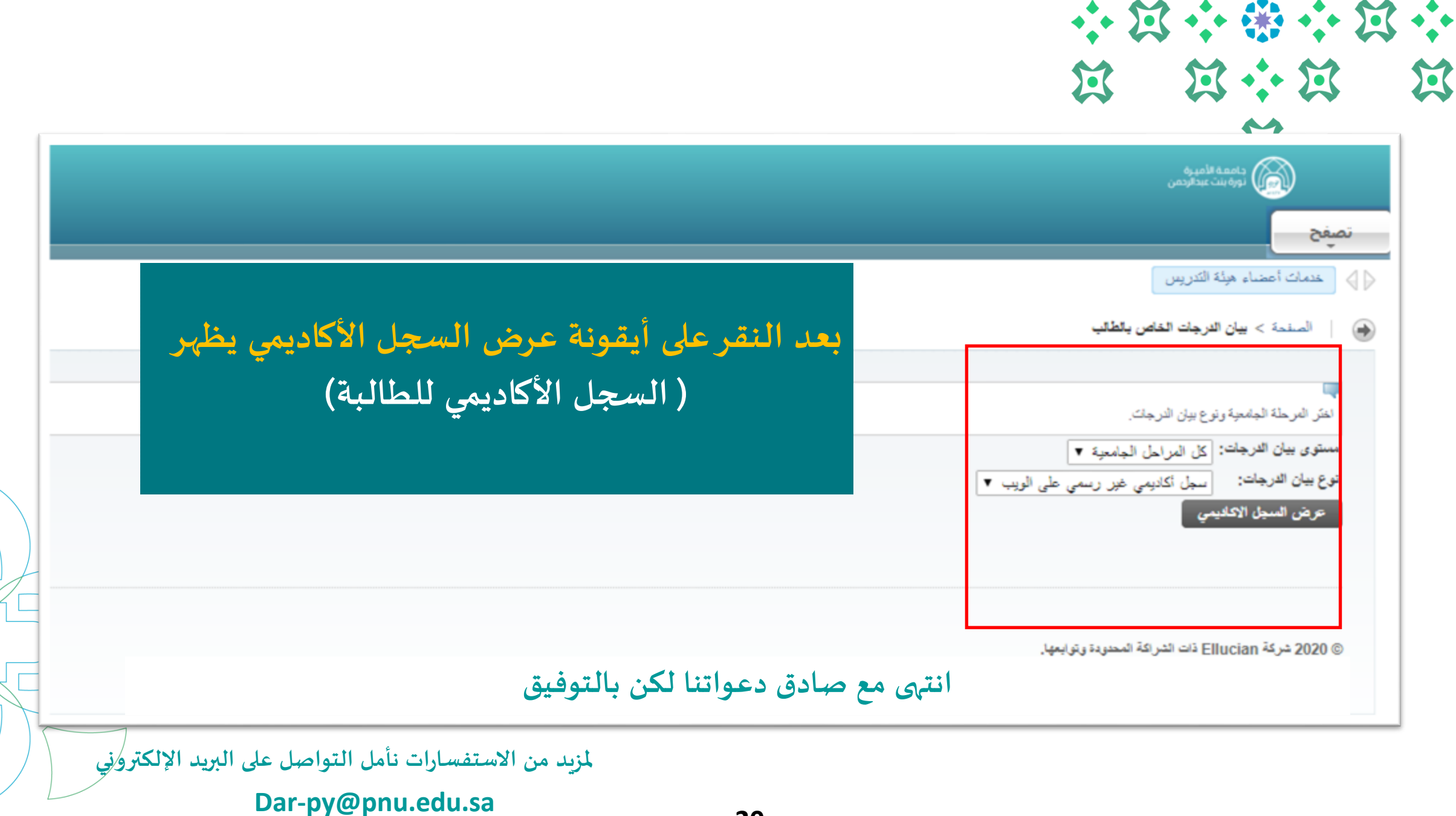